# brother

### HL-L8260CDN / HL-L8260CDW / HL-L8360CDW / **HL-L9310CDW**

Hướng dẫn cài đặt nhanh

Đọc Hướng dẫn về an toàn sản phẩm trước tiên, sau đó đọc Hướng dẫn cài đặt nhanh này để biết quy trình lắp chính xác.

Một số model không sẵn có ở một số quốc gia.

Sách hướng dẫn mới nhất có sẵn tại Brother Solutions 0 Center: solutions.brother.com/manuals.

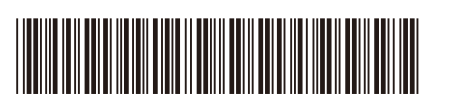

D01LSZ001-00 VNM Phiên bản A

### Mở bao bì đựng máy và kiểm tra các thành phần

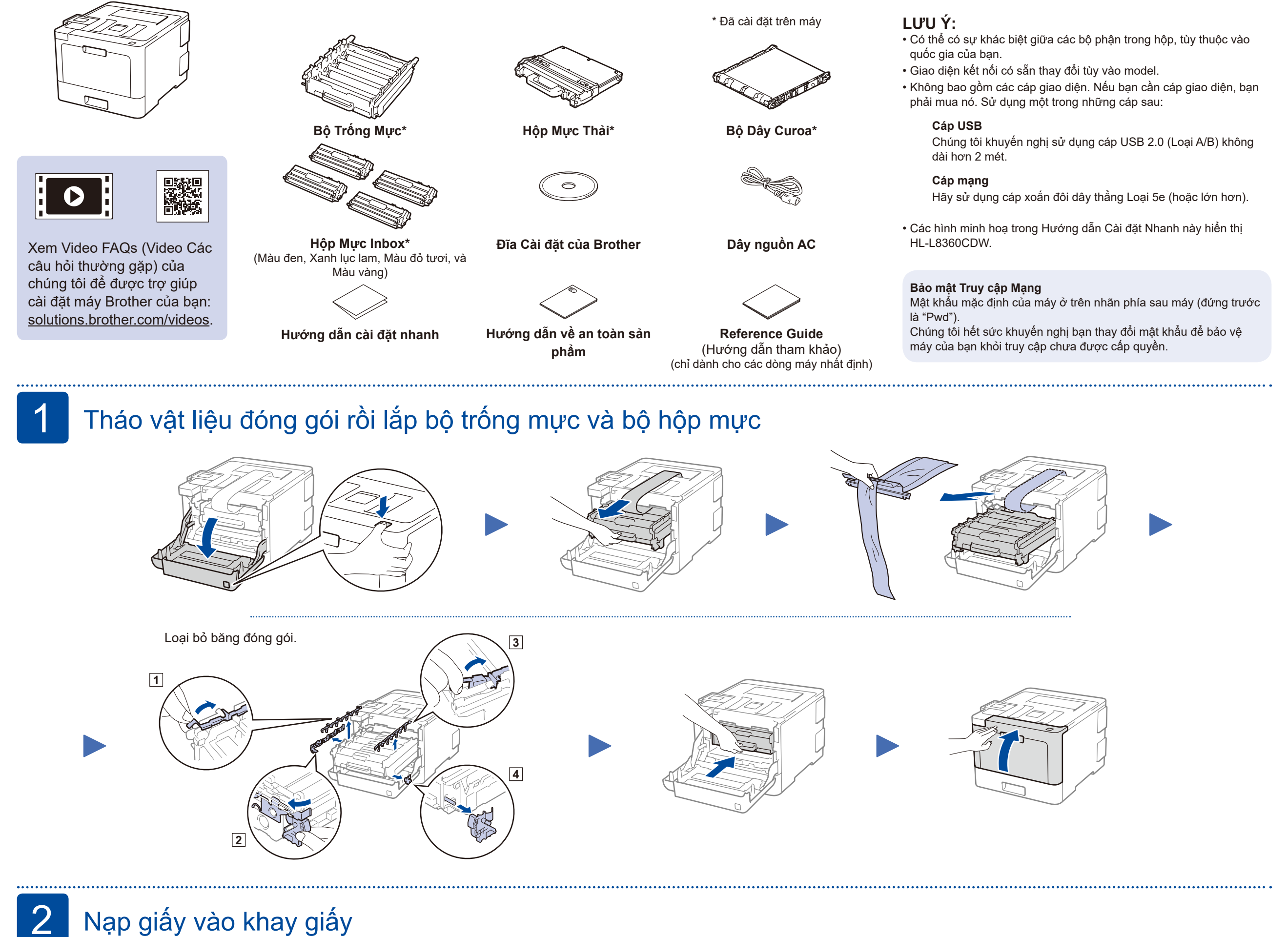

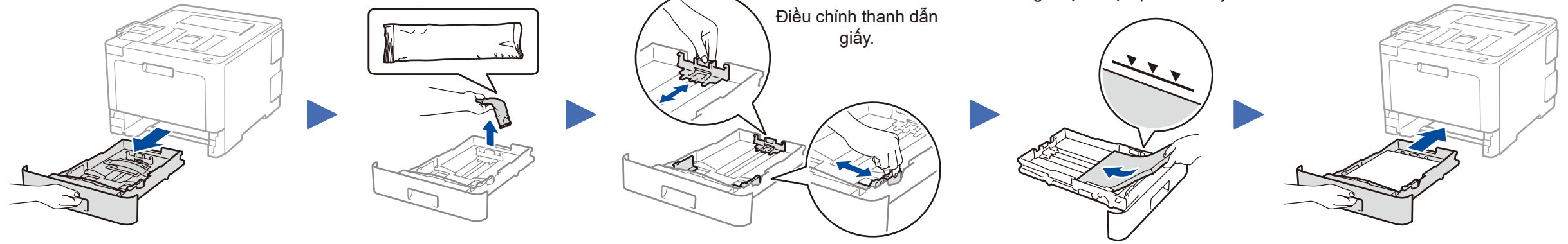

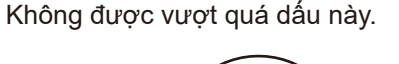

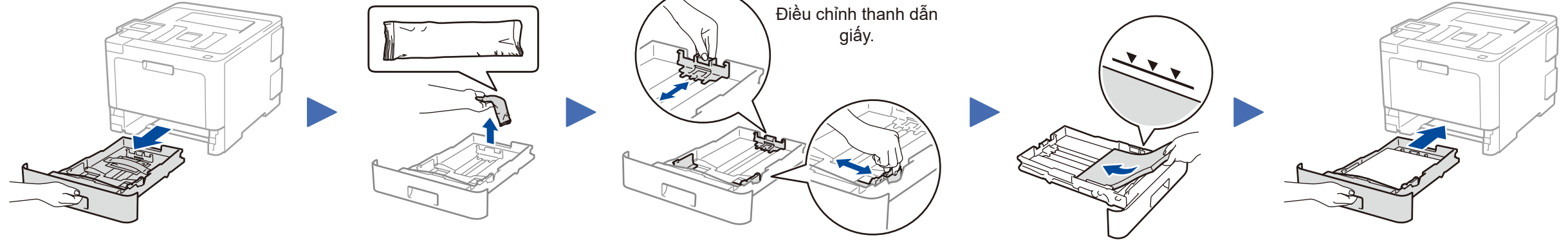

# Nối dây nguồn và bật máy

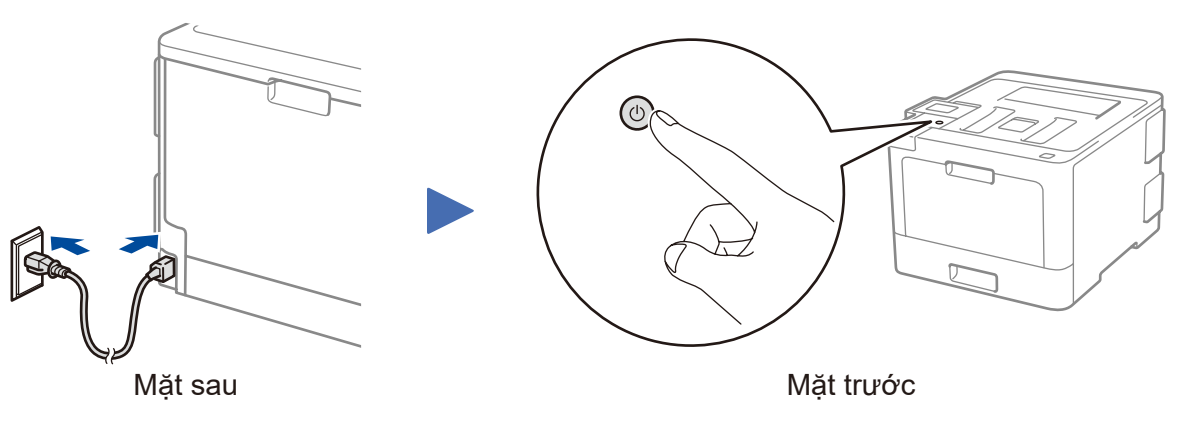

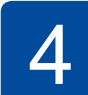

### Chọn ngôn ngữ của bạn (nếu cần)

- Đối với model LCD
  - 1. Ấn ▼ hoặc ▲ để chọn [Initial Setup] (Cài đặt ban đầu), và sau đó ấn OK.
  - 2. Ấn OK để chọn [Local Language] (Ngôn ngữ địa phương).
  - 3. Ấn ▼ hoặc ▲ để chọn ngôn ngữ của bạn, và sau đó ấn **OK**.
  - 4. Ấn Cancel (Hủy).

|           | WiFi       | Data | Error     |  |
|-----------|------------|------|-----------|--|
| $\odot$   | $\bigcirc$ | 0    | 0         |  |
| +         |            |      |           |  |
|           |            |      |           |  |
| Back – OK |            |      |           |  |
|           |            |      |           |  |
| Secure    |            |      |           |  |
|           |            |      |           |  |
| × Ca      | ncel       | Ð    | Go        |  |
|           |            |      | $\square$ |  |

- Đối với model Màn hình cảm ứng
  - 1. Trên Màn hình cảm ứng của máy, ấn [Settings] (Các cài đặt) > [All Settings] (Tất cả các cài đăt) > [Initial Setup] (Cài đặt ban đầu) > [Local Language] (Ngôn ngữ địa phương).
  - 2. Ấn vào ngôn ngữ của bạn.
  - **3.** Ấn 🚺.

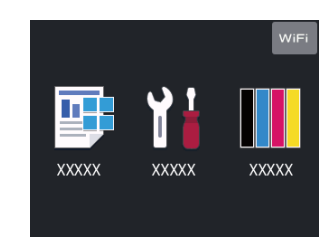

## Chọn một thiết bị để kết nối với máy của bạn

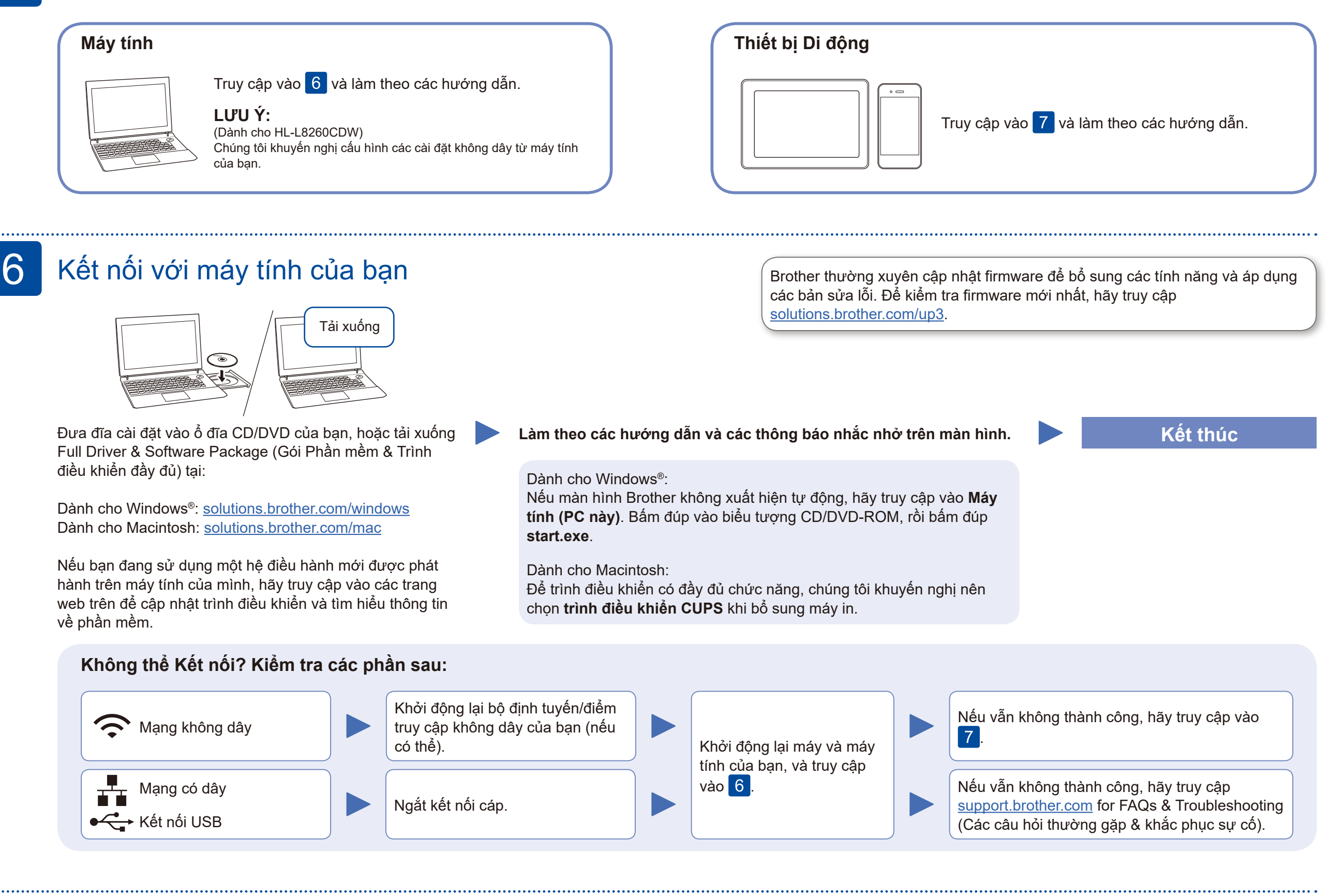

### Cài đặt mạng không dây thay thế

Tìm SSID (Tên Mạng) và Khoá Mạng (Mật khẩu) của bạn trên bộ định tuyến/điểm truy cập không dây của bạn và ghi lại chúng vào bảng bên dưới.

| SSID (Tên Mạng)      |  |
|----------------------|--|
| Khoá Mạng (Mật khẩu) |  |

Đối với model LCD Để chọn mỗi tuỳ chọn menu, ấn 🔺 hoặc ▼, và sau đó ấn **OK** để xác nhân. Chọn [Network] (Mạng) > [WLAN] > [Setup Wizard] (Thuật sĩ cài đặt).

Ngay cả khi bạn không có bộ định tuyến/điểm truy cập không dây, bạn vẫn có thể kết nối thiết bị của bạn và máy của bạn trực tiếp. Để được hỗ trợ thêm về mạng không dây, hãy truy cập vào solutions.brother.com/wireless-support.

Chọn SSID (Tên Mạng) cho bộ định tuyến/điểm truy cập của bạn và nhập Khoá Mạng (Mật khẩu).

### Đối với Máy tính

Truy cập vào 6 để cài đặt phần

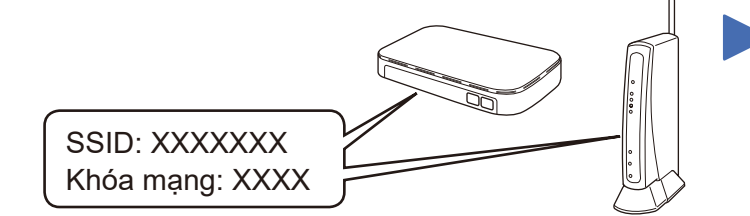

Nếu bạn không thể tìm thấy thông tin này, hãy hỏi nhà quản trị mạng hoặc nhà sản xuất bộ định tuyến/điểm truy cập không dây của bạn.

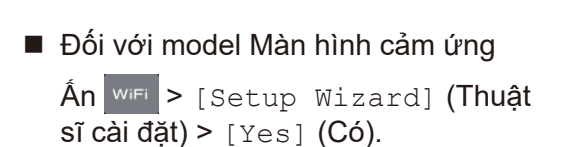

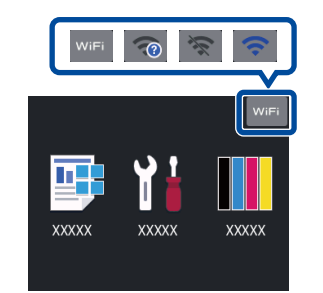

Khi cài đặt mạng không dây thành công, Màn hình cảm ứng/LCD hiển thị [Connected] (Đã kết nói).

Nếu cài đặt không thành công, hãy khởi đông lai máy Brother, và bộ định tuyến/điểm truy cập của bạn, và thiết lập lại 7

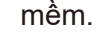

### Đối với Thiết bị Di động

Truy cập vào 8 để cài đặt ứng dụng.

#### 8 In bằng cách sử dụng thiết bị di động của bạn

Thiết bị di động của bạn phải được kết nối với cùng mạng không dây giống như máy Brother của bạn.

Trung tâm Hỗ trợ Brother là một ứng dụng di động cung cấp các thông tin hỗ trợ mới nhất dành cho sản phẩm Brother của bạn. Hãy truy cập App Store hoặc Google Play™ để tải xuống.

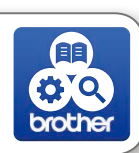

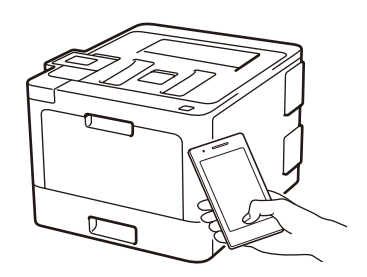

#### Works with Apple AirPrint

AirPrint có sẵn cho người dùng thiết bị Apple. Bạn không cần phải tải xuống bất kỳ phần mềm nào để sử dụng AirPrint. Để biết thêm thông tin, hãy xem Online User's Guide (Hướng dẫn sử dụng trực tuyến).

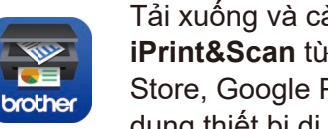

Tải xuống và cài đặt ứng dụng miễn phí của chúng tôi Brother iPrint&Scan từ một cửa hàng ứng dụng di động, như App Store, Google Play™ hoặc Microsoft® Store bằng cách sử dụng thiết bị di động của bạn.

#### <u>Ứng dụng tùy chọn</u>

Bạn có thể in từ thiết bị di động của mình bằng cách sử dụng nhiều ứng dụng khác nhau. Để biết hướng dẫn, hãy xem Online User's Guide (Hướng dẫn sử dụng trực tuyến).

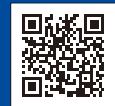

Hỗ trợ Mạng Không dây Bổ sung: solutions.brother.com/wireless-support

Đối với FAQs, Xử lý sự cố, và để tải xuống phần mềm và sách hướng dẫn, hãy truy cập support.brother.com.